This guide is for those Agencies who have chosen to allow to access to complete online claim forms ONLY to specific employees when they need to make a claim. This access is granted by an Authorised User.

Initiate a claim – Completed by the Authorised User.

This 'Initiate Claim' function allows the logged-in authorised user to control and coordinate which employees have access to a claim form link, without login details, to enable the claim details to be completed.

Please note if the logged in authorised user would like to create and submit a claim themselves, without any other employee being involved, they must use the <u>'Submit Claim'</u> function instead.

If continuing with 'Initiate Claim', complete the following:

- 1. Login to eClaims
- 2. Complete the Multi-Factor Authentication process. If assistance is required with this function please contact our IT Service Desk on 9264 3666.

| 3. | Select MOTOR                 | or PROPERTY                                                                                                    |                                                           |                              |                                                                                                    |
|----|------------------------------|----------------------------------------------------------------------------------------------------|-----------------------------------------------------------|------------------------------|----------------------------------------------------------------------------------------------------|
|    | WELCOME TO THE               | INSURANCE COMMISSION O                                                                                                    | FWA                                                       |                              |                                                                                                    |
| 4. | Select the 'Initi            | Insurance<br>Select Claim C<br>Select Claim<br>Motor Claim<br>Property Claim<br>Property Claim<br>Property Claim                                                                                                    | ce Commission of N<br>Class<br>Nass<br>N <b>inks</b><br>N | NA                           |                                                                                                    |
|    | WELCOME TO THE INSURANCE COM | IMISSION OF WA                                                                                                    |                                                           | WELCOME TO THE INSURANCE COM | IMISSION OF WA                                                                                                    |
|    |                              | Insurance Commission of WA           Motor Claim         v           Initiate Motor Claim         Query Employee Claim           Query Employee Claim         Receipt No           Submit Claim         Query Claim           List Employee Claims         List Submitted Claims |                                                           |                              | Insurance Commission of WA Property Claim Initiate Property Claim Query Employee Claim Receipt No Submit Claim Query Claim Indent/Claim No List Employee Claims List Submitted Claims |

- 5. Complete all relevant fields, taking note of the following mandatory fields/sections (\*):
  - 'Claim Type': A selection must be made in the drop down list, please refer to the descriptions in the 'information' button icon.

| ect the agency the                                                                                                    | worker is emplo                                                                                                    | yed by                                                                                                    | Please Select Agency                                                                                                    |               |                                        | ~ |
|----------------------------------------------------------------------------------------------------|----------------------------------------------------------------------------------------------------|----------------------------------------------------------------------------------------------------|----------------------------------------------------------------------------------------------------|---------------|----------------------------------------|---|
| m Type                                                                                                    |                                                                                                    |                                                                                                    | Select type of Motor Veh                                                                                                    | icle Claim 🗸  | * 🕕                                    |   |
|                                                                                                    |                                                                                                    |                                                                                                    | Select type of Motor Vehi                                                                                                    | cle Claim     |                                        |   |
| Person completi                                                                                                    | ing claim forn                                                                                                    | ı ———                                                                                                    | Single Vehicle Crash/Inci                                                                                                    | dent          |                                        |   |
| _                                                                                                    | _                                                                                                    |                                                                                                    | Non-Crash related damage                                                                                                    | ge or loss    |                                        |   |
| surname                                                                                                    |                                                                                                    |                                                                                                    | Multiple Vehicle Crash/Inc                                                                                                    | cident        |                                        | * |
| Ziwan Mamas                                                                                                    | _                                                                                                    |                                                                                                    | Window damage only                                                                                                    |               |                                        | - |
| siven Marries                                                                                                    |                                                                                                    |                                                                                                    |                                                                                                    |               |                                        | * |
| Email Address                                                                                                    |                                                                                                    |                                                                                                    |                                                                                                    |               |                                        | * |
|                                                                                                    |                                                                                                    |                                                                                                    |                                                                                                    |               |                                        |   |
| Confirm Email Addr                                                                                                    | ress                                                                                                    |                                                                                                    |                                                                                                    |               |                                        | * |
|                                                                                                    |                                                                                                    |                                                                                                    |                                                                                                    |               |                                        |   |
| Employee Number                                                                                                    |                                                                                                    |                                                                                                    |                                                                                                    |               |                                        |   |
|                                                                                                    |                                                                                                    |                                                                                                    |                                                                                                    |               |                                        |   |
| bitte                                                                                                    |                                                                                                    |                                                                                                    |                                                                                                    |               |                                        |   |
| t the agency the wo                                                                                                    | orker is employed                                                                                                    | by                                                                                                    | Plassa Salact Agancy                                                                                                    |               | ~                                      | * |
|                                                                                                    |                                                                                                    |                                                                                                    | r lease beleat Agenay                                                                                                    |               | -                                      |   |
| Type                                                                                                    |                                                                                                    |                                                                                                    |                                                                                                    | · · · · · · · |                                        |   |
| туре                                                                                                    |                                                                                                    | [                                                                                                    | Select type of Motor Vehicle Cla                                                                                                    | aim 🗸 \star 🗓 |                                        |   |
| n Type<br>erson completing                                                                                                    | g claim form —                                                                                                    | [                                                                                                    | Select type of Motor Vehicle Cla                                                                                                    | aim 🗸 \star 📵 |                                        | _ |
| n Type<br>erson completing                                                                                                    | g claim form —                                                                                                    |                                                                                                    | Select type of Motor Vehicle Cla                                                                                                    | aim 🗸 🗶 🔋     |                                        | ] |
| ı Type<br>erson completing<br>umame                                                                                                    | g claim form —                                                                                                    | [                                                                                                    | Select type of Motor Vehicle Cla                                                                                                    | aim 🗸 \star 🗓 | *                                      |   |
| ı Type<br>erson completing<br>urname<br>ven Names                                                                                                    | g claim form —                                                                                                    |                                                                                                    | Select type of Motor Vehicle Cla                                                                                                    | aim 🗸 \star 🗓 | *                                      |   |
| 1 Type<br>erson completing<br>urname<br>ven Names                                                                                                    | g claim form —                                                                                                    |                                                                                                    | Select type of Motor Vehicle Cla                                                                                                    | aim 🗸 \star 🗓 | *                                      |   |
| n Type<br>erson completing<br>urname<br>ven Names<br>nail () Info                                                                                                    | g claim form —                                                                                                    |                                                                                                    | Select type of Motor Vehicle Cla                                                                                                    | aim 🗸 🗴       | *                                      |   |
| n Type<br>erson completing<br>urname<br>ven Names<br>nail<br>Info<br>onfi                                                                                                    | g claim form —                                                                                                    |                                                                                                    | Select type of Motor Vehicle Cla<br>Description                                                                                                    | sim 🗸 🕻       | *                                      |   |
| a Type<br>erson completing<br>urname<br>ven Names<br>mail<br>Info<br>Single Vehicle                                                                                                    | g claim form —<br>aim Type                                                                                              | Any incident involvi                                                                                                    | Select type of Motor Vehicle Cla<br>Description<br>ng agency vehicle only where no                                                                                                    | aim 🗸 * 🖲     | * *                                    |   |
| arron completing<br>urname<br>ven Names<br>mail Info<br>onfi<br>Single Vehicle<br>mpk                                                                                                    | g claim form                                                                                                    | Any incident involvin<br>hit tree, kangaroo, s                                                                                                    | Description ng agency vehicle only where no coraped wall etc.)                                                                                                    | aim    *      | * *                                    |   |
| a Type<br>erson completing<br>urname<br>ven Names<br>mail<br>onfi<br>Single Vehicle<br>Non-Crash rei<br>Multiple Vehicle                                                                   | g claim form —<br>aim Type<br>: Crash/Incident<br>ated damage or lo<br>le Crash/Incident                                | Any incident involvin<br>hit tree, kangaroo, s<br>Ss Vehicle has unexpla<br>Any incident involvi                                                                               | Description ng agency vehicle only where ni craped wall etc.) sined and/or malicious damage, n2 or more vehicles                                                                                                    | aim    *      | rolved (e.g.                           |   |
| ar Type<br>erson completing<br>urname<br>ven Names<br>mail Info<br>onfi<br>Single Vehicle<br>Non-Crash rei<br>Multiple Vehicle<br>Window dama                                              | aim Type<br>Crash/Incident<br>ated damage or lo<br>Ie Crash/Incident<br>Ige only                                        | Any incident involvin<br>hit tree, kangaroo, s<br>Ss Vehicle has unexpla<br>Any incident involvi<br>Vehicle window(s) a                                                        | Description Description ng agency vehicle only where no coraped wall etc.) sined and/or malicious damage, ng 2 or more vehicles re damaged, no other vehicle d                                                          | aim           | volved (e.g.                           |   |
| ar Type<br>erson completing<br>urname<br>ven Names<br>mail<br>onfi<br>Single Vehicle<br>Non-Crash rei<br>Multiple Vehicl<br>Window dama                                                    | aim Type<br>Crash/Incident<br>Incident<br>Crash/Incident<br>Incident<br>Sige only                                       | Any incident involvi<br>hit tree, kangaroo, s<br>Ss Vehicle has unexpla<br>Any incident involvi<br>Vehicle window(s) a                                                         | Description Description ng agency vehicle only where no coraped wall etc.) sined and/or malicious damage, ng 2 or more vehicles re damaged, no other vehicle d                                                          | aim           | volved (e.g.                           |   |
| a Type<br>erson completing<br>urname<br>ven Names<br>mail<br>onfi<br>Single Vehicle<br>Non-Crash rei<br>Multiple Vehicl<br>Window dama                                                     | aim Type<br>Crash/Incident<br>ated damage or lo<br>Ie Crash/Incident<br>age only                                        | Any incident involvi<br>hit tree, kangaroo, s<br>Ss Vehicle has unexpla<br>Any incident involvi<br>Vehicle window(s) a                                                         | Description<br>gagency vehicle only where no<br>coraped wall etc.)<br>ained and/or malicious damage,<br>ng 2 or more vehicles<br>tre damaged, no other vehicle d<br>Close                                               | aim           | rolved (e.g.                           |   |
| a Type<br>erson completing<br>urname<br>ven Names<br>nail Info<br>onfi<br>Single Vehicle<br>Non-Crash rel<br>Multiple Vehicl<br>Window dama                                                | aim Type<br>Crash/Incident<br>ated damage or lo<br>Ie Crash/Incident<br>ige only                                        | Any incident involvin<br>hit tree, kangaroo, s<br>ss Vehicle has unexpla<br>Any incident involvin<br>Vehicle window(s) a                                                       | Description Description ng agency vehicle only where no coraped wall etc.) sined and/or malicious damage, ng 2 or more vehicles tre damaged, no other vehicle d Close                                                   | aim           | rolved (e.g.                           |   |
| ar Type<br>erson completing<br>urname<br>ven Names<br>mail<br>onfi<br>Single Vehicle<br>Non-Crash rel<br>Multiple Vehicle<br>Window dama                                                   | aim Type<br>Crash/Incident<br>Crash/Incident<br>Incident<br>ated damage or lo<br>Incident<br>age only<br>Crash/Incident | Any incident involvi<br>hit tree, kangaroo, s<br>ss Vehicle has unexpla<br>Any incident involvi<br>Vehicle window(s) a                                                         | Description<br>g agency vehicle only where ni<br>oraped wall etc.)<br>ained and/or malicious damage,<br>ng 2 or more vehicles<br>tre damaged, no other vehicle d<br>Close                                               | aim           | rolved (e.g.                           |   |
| ar Type<br>erson completing<br>urname<br>ven Names<br>mail<br>Info<br>Cl:<br>Single Vehicle<br>Non-Crash rel<br>Multiple Vehicle<br>Window dama<br>occ                                     | aim Type<br>Crash/Incident<br>ated damage or lo<br>le Crash/Incident<br>age only                                        | Any incident involvin<br>hit tree, kangaroo, s<br>ss Vehicle has unexpla<br>Any incident involvin<br>Vehicle window(s) a<br>(<br>Choose files No file                          | Description<br>gagency vehicle only where ni<br>oraped wall etc.)<br>sined and/or malicious damage,<br>ng 2 or more vehicles<br>are damaged, no other vehicle d<br>Close<br>a chosen                                    | aim           | rolved (e.g.<br>ft                     |   |
| ar Type<br>erson completing<br>urname<br>ven Names<br>mail<br>Info<br>Cl:<br>Single Vehicle<br>Non-Crash rel<br>Multiple Vehicle<br>Window dama<br>occ                                     | g claim form                                                                                                    | Any incident involvin<br>hit tree, kangaroo, s<br>ss Vehicle has unexpla<br>Any incident involvin<br>Vehicle window(s) a<br>(<br>Choose files No file                          | Description<br>gagency vehicle only where ni<br>oraped wall etc.)<br>sined and/or malicious damage,<br>ng 2 or more vehicles<br>tre damaged, no other vehicle d<br>Close<br>a chosen                                    | aim           | rolved (e.g.<br>ft                     |   |
| ar Type<br>erson completing<br>urname<br>ven Names<br>mail<br>Info<br>Cla<br>Single Vehicle<br>Non-Crash rel<br>Multiple Vehicle<br>Multiple Vehicle<br>Window dama<br>occ.                | g claim form                                                                                                    | Any incident involvin<br>hit tree, kangaroo, s<br>Ss Vehicle has unexpla<br>Any incident involvin<br>Vehicle window(s) a<br>(<br>Choose files No file<br>File                  | Description     Description     g agency vehicle only where ni     oraped wall etc.)     sined and/or malicious damage,     ng 2 or more vehicles     re damaged, no other vehicle d     Close     echosen     Name     | aim           | rolved (e.g.<br>ft<br>Jpload<br>By Del |   |
| a Type<br>erson completing<br>urname<br>ven Names<br>mail<br>Info<br>Cli<br>Single Vehicle<br>Non-Crash rel<br>Multiple Vehicle<br>Multiple Vehicle<br>Window dama<br>occ                  | g claim form                                                                                                    | Any incident involvin<br>hit tree, kangaroo, s<br>ss Vehicle has unexpla<br>Any incident involvin<br>Vehicle window(s) a<br>(<br>Choose files No file<br>File<br>No results we | Description     Description     g agency vehicle only where ni oraped wall etc.) ained and/or malicious damage, ng 2 or more vehicles are damaged, no other vehicle d      Close      echosen     Name re returned.     | aim           | rolved (e.g.<br>ft<br>Jpload<br>By Del |   |
| a Type<br>erson completing<br>umame<br>ven Names<br>mail<br>onfi<br>Single Vehicle<br>Non-Crash rel<br>Multiple Vehicle<br>Multiple Vehicle<br>Window dama<br>oct                          | g claim form                                                                                                    | Any incident involvin<br>hit tree, kangaroo, s<br>ss Vehicle has unexpla<br>Any incident involvin<br>Vehicle window(s) a<br>(<br>Choose files No file<br>File<br>No results we | Description     Description     g agency vehicle only where ni oraped wall etc.) ained and/or malicious damage, ng 2 or more vehicles are damaged, no other vehicle d      Close      chosen      Name re returned. f 0 | aim           | rolved (e.g.<br>ft<br>Jpload<br>By Del |   |
| a Type<br>erson completing<br>umame<br>ven Names<br>mail<br>info<br>info<br>Single Vehicle<br>Non-Crash rel<br>Multiple Vehicle<br>Non-Crash rel<br>Multiple Vehicle<br>Window dama<br>oct | g claim form                                                                                                    | Any incident involvin<br>hit tree, kangaroo, s<br>ss Vehicle has unexpla<br>Any incident involvin<br>Vehicle window(s) a<br>(<br>Choose files No file<br>File<br>No results we |                                                                                                    | aim           | rolved (e.g.<br>ft<br>Jpload<br>By Del |   |

**IMPORTANT:** This selection determines the questions that appear as you progress with the claim form. Once you select 'Initiate Claim' you are not able change the selection made. If an incorrect option is selected the current claim form must be deleted in the 'List Employee Claims' menu option, and a new claim form must be created through 'Initiate Claim'.

- 'Site Representative/Division/Head Office': If this field appears, and an option is required, make a selection from the drop down list. When a selection is made it displays

the email address that will be used for the final stage of the submission process to ICWA.

| Complete the following to provide the employee with info<br>complete the claim form electronically. | ormation on how to complete a motor claim and to allow the employee to |
|----------------------------------------------------------------------------------------------------|------------------------------------------------------------------------|
| Select the agency the worker is employed by                                                         | × *                                                                    |
| Claim Type                                                                                          | ✓ * 0                                                                  |
| Site Representative/Division/Head office                                                            | Select Site Representative/Division/Head office 🗸 🗴 🖲                  |
| Person completing claim form                                                                        | Select Site Representative/Division/Head office                        |
| Given Names                                                                                         | *                                                                      |

- **'Person Completing Claim Form'** section: Enter the details of the employee who will complete the form details. They will receive a link to the claim in the email sent.

The email address is to be their individual work email address, and it must not be the same as the logged in authorised user completing the 'Initiate Claim' page, or the above 'Site Representative/Division/Head Office' email.

Once all details are correct and you are ready to proceed select the 'Initiate Claim' button. The details cannot be amended once 'Initiate Claim' is selected.

A temporary Receipt Number will display to track the progress of the claim form.

| INITIATE MOTOR        | CLAIM                                                                                                    |
|-----------------------|----------------------------------------------------------------------------------------------------|
| Motor Vehicle         |                                                                                                    |
| Main Menu             |                                                                                                    |
| Initiate Motor Claim  | Claim successfully initiated and emailed to Employee. Receipt# 9961215518                                                     |
| Submit Claim          | Complete the following to provide the employee with information on how to complete a motor claim and to allow the employee to |
| List Submitted Claims | complete the claim form electronically.                                                                                       |

The logged in authorised user does not need to complete any other action at this stage.

The employee that was entered in the 'Person Completing Claim Form' section will now receive an email containing a link to the claim form so that details can be input.

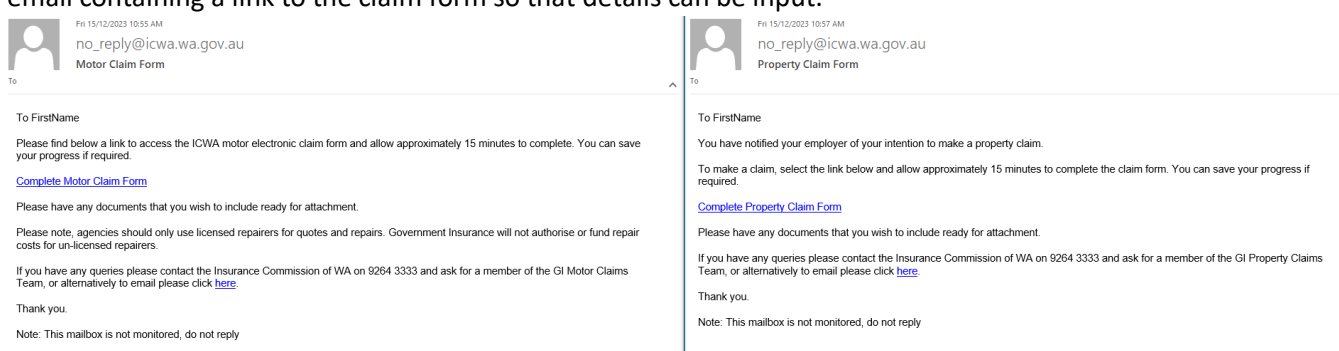

When all details have been completed and the employee completing the claim form is ready to proceed to the next step, they select the 'Send to Employer' button.

On selection of 'Send to Employer' one of the following occurs:

a) 'Line Manager Details' are captured – The person entered into the 'Line Manager' field will receive an email containing a copy of the PDF Claim Form, and a link to complete the

| endorsement step.                                                                                                    |                                                                                                    |
|----------------------------------------------------------------------------------------------------|----------------------------------------------------------------------------------------------------|
| No.reply@icwa.wa.gov.au<br>Motor Calm - Endosement request                                                                                                    | Pri 11/10/21 10 4 AM<br>no_reply@icwa.wa.gov.au<br>Property Claim - Endorsement request                                                                                                    |
|                                                                                                    |                                                                                                    |
| Control ClaimPorm.pdf 2 KB                                                                                                    | PropertyClaimhorm.pdf "                                                                                                    |
| Hi LMFirstName                                                                                                    | Hi LMFirstName                                                                                                    |
| FirstName Surname completed an online Motor Insurance Claim form. For the claim to progress, your endorsement is required.                                                                                                    | FirstName Sumame completed an online Property Insurance Claim form. For the claim to progress, your endorsement is required.                                                                                                    |
| <ol> <li>Please review attached claim form for vehicle</li> <li>Click <u>HERE</u> to provide your endorsement</li> <li>Following your endorsement, the claim form will be sent to your Insurance Representative for submission to the Insurance<br/>Commission</li> </ol> | <ol> <li>Please review attached claim form</li> <li>Click <u>HERF</u> to provide your endorsement</li> <li>Following your endorsement, the claim form will be sent to your Insurance Representative for submission to the Insurance<br/>Commission</li> </ol> |
| If you have any queries please contact the Insurance Commission of WA on 9264 3333 and ask for a member of the GI Motor Claims<br>Team, or alternatively to email please click <u>here</u> .                                                                              | If you have any queries please contact the Insurance Commission of WA on 9284 3333 and ask for a member of the GI Property Claims<br>Team, or alternatively to email please click <u>here</u> .                                                               |
| Thank you.                                                                                                    | Thank you.                                                                                                    |
| Receipt Number: 9961215518" this is not the claim number<br>Note: This mailbox is not monitored, do not reply                                                                                                    | Receipt Number: 8209198418* this is not the claim number<br>Note: This mailbox is not monitored, do not reply                                                                                                    |
|                                                                                                    |                                                                                                    |

When the Line Manager has finished completing what is required they select 'Send to Head Office'.

On selection of 'Send to Head Office', an email is sent to the selected 'Site Representative / Division / Head Office' shared mailbox advising authorised users that a claim form has been completed and action is now required.

| Tue tod 5023 1147 AM                                                                                                    | Tue ROROZUSI THAT AM                                                                                                    |
|----------------------------------------------------------------------------------------------------|----------------------------------------------------------------------------------------------------|
| no_reply@icwa.wa.gov.au                                                                                                    | NO_reply@iCWB.WB.GOV.BU                                                                                                    |
| Motor Claim Form - Recommendation Provided by Line Manager                                                                     | Property Claim Form - Recommendation Provided by Line Manager                                                                     |
| H,                                                                                                    | н,                                                                                                    |
| Creator First Creator Sumame completed an online Motor Insurance Claim form and LineMgr First LineMgr Sumame at                | Creator First Creator Sumame completed an online Property Insurance Claim form and LineMgr First LineMgr Sumame at                |
| has now reviewed the claim form.                                                                                               | has now reviewed the claim form.                                                                                                  |
| Please <u>click here</u> to submit this claim to the Insurance Commission.                                                     | Please click here to submit this claim to the Insurance Commission.                                                               |
| If you have any queries please contact the Insurance Commission of WA on 9264 3333 and ask for a member of the GI Motor Claims | If you have any queries please contact the Insurance Commission of WA on 9264 3333 and ask for a member of the GI Property Claims |
| Team, or alternatively to email please click here.                                                                             | Team, or alternatively to email please click here.                                                                                |
| Thank you.                                                                                                    | Thank you.                                                                                                    |
| Receipt Number 8675037544" this is not the claim number                                                                        | Receipt Number: 8914371291* this is not the claim number                                                                          |
| Note: This mailbox is not monitored, do not reply                                                                              | Note: This mailbox is not monitored, do not reply                                                                                 |

They must login to eClaims, review the details of the claim, and either:

- Submit the claim form to ICWA using the 'Submit' button, which then generates a Claim Number that replaces the Receipt Number; or

| laim Comments                                 |                                |                        |                 |                  |                          |
|-----------------------------------------------|--------------------------------|------------------------|-----------------|------------------|--------------------------|
| Endorsed by LMFirstName                       |                                |                        |                 |                  |                          |
|                                               |                                |                        |                 |                  | 231 characters remaining |
| gency Authorisation                           | Declaration                    |                        |                 |                  |                          |
| las the person authorised                     | to use the vehicle?            |                        |                 |                  | 🖲 Yes 🔾 No 🔺             |
| declare that I am a perso                     | n authorised to lodge this cla | aim with the Insurance | Commission of W | /A on behalf of. |                          |
|                                               |                                |                        |                 |                  |                          |
| gency Name                                    |                                |                        |                 |                  |                          |
| pency Name                                    |                                |                        |                 |                  |                          |
| ame                                           |                                |                        |                 |                  |                          |
| arne<br>Isition                               |                                |                        |                 |                  |                          |
| gency Name<br>ame<br>solition<br>hone<br>mail |                                |                        |                 |                  |                          |

| service see by CAPPING                                                                    | sme                                            |                                              |                       |
|-------------------------------------------------------------------------------------------|------------------------------------------------|----------------------------------------------|-----------------------|
|                                                                                           |                                                |                                              |                       |
|                                                                                           |                                                |                                              | 231 characters remain |
| Agency Authorisa                                                                          | tion/Declaration                               |                                              |                       |
| Name of person auth                                                                       | orising this claim                             |                                              |                       |
| Family Name                                                                               | Person selecting "Submit" butto                | in 🔹 Given Name                              |                       |
|                                                                                           |                                                |                                              |                       |
| I declare that I am a                                                                     | person authorised to lodge this claim with t   | the Insurance Commission of WA on behalt of, |                       |
| I declare that I am a<br>Agency Name                                                      | person authorised to lodge this claim with t   | the Insurance Commission of WA on behalt of, |                       |
| I declare that I am a<br>Agency Name                                                      | person authorised to lodge this claim with t   | the Insurance Commission of WA on behalt of, |                       |
| I declare that I am a<br>Agency Name<br>Name                                              | person authorised to lodge this claim with t   | the Insurance Commission of WA on behalf of, |                       |
| I declare that I am a<br>Agency Name<br>Name<br>Position                                  | person authorised to lodge this claim with t   | the Insurance Commission of WA on behalf of, |                       |
| I declare that I am a<br>Agency Name<br>Name<br>Position<br>Phone                         | person authorised to lodge this claim with t   | the Insurance Commission of WA on behalf of  |                       |
| I declare that I am a<br>Agency Name<br>Name<br>Position<br>Phone<br>Email                | person authorised to lodge this claim with t   | the Insurance Commission of WA on behalf of. |                       |
| I declare that I am a<br>Agency Name<br>Name<br>Position<br>Phone<br>Email<br>Submit Date | person authorised to licity this claim with it | the Insurance Commission of WA on bahar di   | ndated                |

- <u>Delete</u> that Receipt Number in the 'List Employee Claims' menu option if the claim should not be submitted to ICWA.

| Search Fields  |                                            |                                                         |                         |
|----------------|--------------------------------------------|---------------------------------------------------------|-------------------------|
| Receipt Number | 8209198418 Employee's<br>Surname           | Employee's Given<br>Name(s)                             |                         |
| Filter By      | 🗌 Claim Form Created 🗌 Claim Form In Progr | ess 🗌 Claim Form Completed 🗌 Lodged to Employer 🗌 Manua | ally Entered Claim Form |
|                | Q Search                                   |                                                         |                         |

| Receipt<br>Number | Type of<br>Claim                | Agency | Site | Status                | Employee              | Date<br>Initiated | Date of<br>Incident | Date<br>completed<br>by<br>Employee | Date<br>endorsed<br>by Line<br>Manager |          |
|-------------------|---------------------------------|--------|------|-----------------------|-----------------------|-------------------|---------------------|-------------------------------------|----------------------------------------|----------|
| <u>8209198418</u> | Property<br>Claim -<br>Building |        |      | Lodged to<br>Employer | Surname,<br>FirstName | 15/12/2023        | 01/01/2021          | 15/12/2023                          | 15/12/2023                             | X Delete |
|                   | -                               |        |      | (H) (H)               | 1-1 of 1 🕑 🗷          |                   |                     |                                     |                                        | -        |

@ @ 1-10f1 @

b) 'Line Manager Details' are **not** captured - An email is sent to the selected 'Site Representative / Division / Head Office' shared mailbox advising authorised users that a claim form has been completed and action is now required.

| Property Claim Form                                                                                                    |
|----------------------------------------------------------------------------------------------------|
| H,                                                                                                    |
| On 15/12/2023, FirstName Surname completed an online Property Claim. The details of that claim are as follows:                                                                          |
| Date of occurrence: 01/01/2021<br>Receipt Number:<br>Employer:<br>Status: LODGED TO EMPLOYER                                                                                            |
| Please log on in order for this claim to progress to the Government Insurance Division at ICWA.                                                                                         |
| If you have any queries please contact the Insurance Commission of WA on §264 3333 and ask for a member of the GI Property Claims<br>Team, or alternatively to email please click here. |
| Thank you                                                                                                    |
| Note: This mailbox is not monitored, do not reply.                                                                                                    |
|                                                                                                    |
|                                                                                                    |
|                                                                                                    |

They must login to eClaims, review the details of the claim, and either:

Submit the claim form to ICWA using the 'Submit' button, which then generates a Claim Number that replaces the Receipt Number; or

|                                                   |                          |                                  |                          |        | 255 characters rem |
|---------------------------------------------------|--------------------------|----------------------------------|--------------------------|--------|--------------------|
| Agency Authorisat                                 | ion/Declaration —        |                                  |                          |        |                    |
| Was the person author                             | rised to use the vehicle | n?                               |                          |        | ⊖ Yes ⊖ N          |
| declare that I am a p                             | person authorised to lo  | dge this claim with the Insurano | Commission of WA on baha | lf of, |                    |
|                                                   |                          |                                  |                          |        |                    |
| Agency Name                                       |                          |                                  |                          |        |                    |
| Igency Name                                       |                          |                                  |                          |        |                    |
| Agency Name<br>Name<br>Position                   |                          |                                  |                          |        |                    |
| Agency Name<br>Name<br>Position<br>Phone          |                          |                                  |                          |        |                    |
| Agency Name<br>Name<br>Position<br>Phone<br>Email |                          |                                  |                          |        |                    |

|                                                                              |                                                        |                                   | 255 characters rem |
|------------------------------------------------------------------------------|--------------------------------------------------------|-----------------------------------|--------------------|
|                                                                              |                                                        |                                   |                    |
| Agency Authorisa                                                             | ation/Declaration                                      |                                   |                    |
| tame or person autr                                                          | onling this claim                                      |                                   |                    |
| Family Name                                                                  | Person selecting "Submit" button                       | Given Name                        |                    |
| declare that I am a<br>ligency Name                                          | person authorised to lodge this claim with the Insuran | ce Commission of WA on behalf of, |                    |
| declare that I am a<br>ligency Name                                          | person authorised to lodge this claim with the Insuran | ce Commission of WA on behalf of, |                    |
| declare that I am a<br>ligency Name<br>liame<br>listion                      | person authorised to lodge this claim with the Insuran | ce Commission of WA on behalf of, |                    |
| declare that I am a<br>ligency flame<br>liame<br>loaition<br>thone           | person authorised to lodge this claim with the Insuran | ce Commission of WA on behalf of, |                    |
| declare that I am a<br>ligency filame<br>liame<br>losition<br>rhone<br>imail | person automated to lodge that claim with the fraume   | ce Commission of WA on behalf of, |                    |

- <u>Delete</u> that Receipt Number in the 'List Employee Claims' menu option if the claim should not be submitted to ICWA.

| Receipt Number 8209198418 Employee's<br>Surname |                     |                        |            |                       | Employee<br>Name(s)   |                   |                     |                                     |                                        |         |
|-------------------------------------------------|---------------------|------------------------|------------|-----------------------|-----------------------|-------------------|---------------------|-------------------------------------|----------------------------------------|---------|
| Filter By                                       | Claim               | Form Created (<br>arch | ] Claim Fo | rm In Progress 🗌 (    | Claim Form Comp       | oleted 🗌 Lodg     | jed to Employ       | ver 🗌 Manuall                       | y Entered Cla                          | im Forn |
| Receipt<br>Number                               | Type of<br>Claim    | Agency                 | Site       | Status                | Employee              | Date<br>Initiated | Date of<br>Incident | Date<br>completed<br>by<br>Employee | Date<br>endorsed<br>by Line<br>Manager |         |
| 3209198418 <i>0</i>                             | Property<br>Claim - |                        |            | Lodged to<br>Employer | Surname,<br>FirstName | 15/12/2023        | 01/01/2021          | 15/12/2023                          | 15/12/2023                             | ×P      |

Instantly create and submit a claim form to ICWA as the authorised logged in user (Submit Claim):

This 'Submit Claim' function allows the logged-in authorised user to instantly create and submit a claim form to ICWA, without having any other employee involved in both inputting the claim form details into eClaims, and endorsing and authorising the claim form

Please note if the logged-in authorised user would like to another employee to be involved in the process to directly input details into the eClaims Claim Form, they must use the <u>'Initiate Claim'</u> function instead.

If continuing with 'Submit Claim', complete the following:

1. Login to eClaims

- 2. Complete the Multi-Factor Authentication process. If assistance is required with this function please contact our IT Service Desk on 9264 3666.
- 3. Select MOTOR or PROPERTY WELCOME TO THE INSURANCE COMMISSION OF WA **Insurance Commission of WA** Select Claim Class. × Motor Claim Property Claim 4. Select the 'Submit Claim' menu option WELCOME TO THE INSURANCE COMMISSION OF WA WELCOME TO THE INSURANCE COMMISSION OF WA PI PI ase be min Insurance Commission of WA Insurance Commission of WA Motor Claim ~ Property Clain ~ 🚯 Initiate Motor Claim 🖶 Initiate Property Claim Query Employee Claim Receipt No Query Employee Claim Receipt No 🖶 Submit Claim 🖶 Submit Claim Q Query Claim Incident/Claim No Query Claim Incide 📵 List Employee Claims 📵 List Employee Claims List Submitted Claims List Submitted Claims
- 5. A check is required that a duplicate eClaims claim form does not already exist. Please enter details in the fields that appear and select the 'Check' button

| MOTOR CLAIM                                                                   |                                                                                                    |
|-------------------------------------------------------------------------------|----------------------------------------------------------------------------------------------------|
| Motor Vehicle                                                                 |                                                                                                    |
| Main Menu<br>Initiate Motor Claim                                             | Receipt Number Query                                                                                                    |
| Submit Claim<br>List Submitted Claims<br>List Employee Claims<br>Manage Claim | Employee Details         Surname       Surname         Registration       1ABC123         Number       To avoid duplication of claims, a check is required to ensure that there is no existing electronic claim in progress for the employee. |
| Claim Payments                                                                | Reset                                                                                                    |
| Property                                                                      |                                                                                                    |
| Main Menu                                                                     | Receipt Number Query                                                                                                    |
| Initiate Property Claim                                                       | - Employee Details                                                                                                    |
| Submit Claim                                                                  |                                                                                                    |
| List Employee Claims                                                          | Surname Surname Given Names FirstName                                                                                                    |
| List Submitted Claims                                                         | Date of Incident 01/01/2023                                                                                                    |
| Manage Claim                                                                  | To avoid duplication of claims, a check is required to ensure that there is no existing electronic claim in progress for the employee.                                                                                                    |
| Claim Payments                                                                | B Breat                                                                                                    |

- 6. The following options could appear:
  - If matching results are found in eClaims, you are able to select the 'List Results' button to investigate it further; or

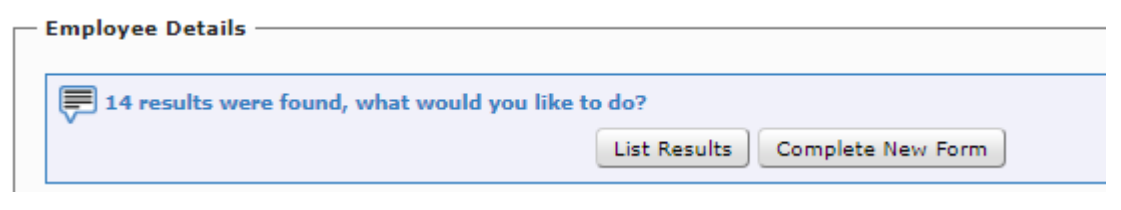

- If there are no matching results, or the matching results are for a different claim and you would like to proceed with creating a claim form select the 'Complete New Form' button

| – Employee Details –                                       |                   |  |  |  |  |
|------------------------------------------------------------|-------------------|--|--|--|--|
| No results found, you may continue to complete a new form. |                   |  |  |  |  |
|                                                            | Complete New Form |  |  |  |  |

- 7. The claim form fields now appear for completion
- 8. Complete all relevant fields, including those noted as mandatory fields (\*). Please refer to the 'information' button next to the 'Claim Type' field to ensure an accurate section is made from the drop down list. This selection determines the questions that appear as you progress with the claim form. If an incorrect option is selected the claim form will need to be restarted and information will be removed.
  Breat Number

| Please o     | complete the req | uired fields       |                   |           |                                     |                                                            |                                                                             |
|--------------|------------------|--------------------|-------------------|-----------|-------------------------------------|------------------------------------------------------------|-----------------------------------------------------------------------------|
| – Employee   | Details          |                    |                   |           |                                     |                                                            |                                                                             |
| Surname      | Surname          |                    | Given Names       | FirstName | 1                                   |                                                            |                                                                             |
| Email        |                  |                    | Phone             |           |                                     |                                                            |                                                                             |
| – Claim Typ  | e                |                    |                   |           |                                     |                                                            |                                                                             |
| Claim Type   |                  | Select type of Mot | tor Vehicle Claim | ✓ ①       | Claim Type                          |                                                            | Description                                                                 |
| Agency       |                  | Please Select Age  | ency              | ~         | Single Vehicle<br>Crash/Incident    | Any incident inv<br>other vehicle is i<br>scraped wall etc | olving agency vehicle only where<br>nvolved (e.g. hit tree, kangaroo,<br>.) |
|              | 4-11-            |                    |                   |           | Non-Crash related<br>damage or loss | Vehicle has une<br>including fire or t                     | xplained and/or malicious damag<br>theft                                    |
| Agency De    | etalis           |                    |                   |           | Multiple Vehicle<br>Crash/Incident  | Any incident inv                                           | olving 2 or more vehicles                                                   |
| Vehicle Flee | 1 <del>2</del>   |                    |                   |           | Window damage only                  | Vehicle window<br>damage involved                          | (s) are damaged, no other vehicle<br>d                                      |
| venicie riee | t manager        |                    |                   |           |                                     |                                                            |                                                                             |

9. Once all details are correct and you are ready to proceed, select the 'Submit' button to send the claim to ICWA for processing.

|                                                                                                    | elemine elemente de la companya de la companya de la compa |
|----------------------------------------------------------------------------------------------------|----------------------------------------------------------------------------------------------------|
| Clain Comments                                                                                                | 225 dealers manage                                                                                                    |
| 255 oharaotera remaining                                                                                      | Agency Authorisation/Declaration                                                                                                    |
| Agency Authorisation/Declaration                                                                              | Name of person authorising this claim                                                                                                    |
| Was the person authorised to use the vehicle? O Yes O No 🔹                                                    | Family Name Person selecting "Submit" button & Oliven Name #                                                                                                    |
| I declare that I am a person authorised to lodge this claim with the Insurance Commission of WA on behalf of, | I declare that I am a person authorised to lodge this claim with the Insurance Commission of WA on behalf of,                                                                                                    |
| Agency Name                                                                                                   | Agency Name                                                                                                    |
| Rame Paléon                                                                                                   | Rame Ration                                                                                                    |
| Phone                                                                                                    | Phone                                                                                                    |
| Emai                                                                                                    | Emai                                                                                                    |
| Submit Date Last Updated                                                                                      | Submit Date Last Updated                                                                                                    |
| 🔶 Submit] 💾 Save) 🗋 Reset                                                                                     | 🐟 Submit 🗎 Save) 🗋 Reset                                                                                                    |

10. A new Claim Number will generate which is to be used for claim enquiries.

| (IESI).                          |                                             |    |   |                      |                                                              |            |  |
|----------------------------------|---------------------------------------------|----|---|----------------------|--------------------------------------------------------------|------------|--|
| Motor Vehicle                    |                                             |    | P | Property             |                                                              |            |  |
| Main Menu<br>Takiska Makas Claim | Incident No 21/16885 Claim No 1 Query Reset | im | 1 | Main Menu            | Incident No 21/18855 Claim No 1 Walting Decision Query Reset | rint Claim |  |
| THERE PICTOR CARPY               |                                             | _  |   | andate Property Calm |                                                              |            |  |
| Submit Claim                     | E Add successful - 0 attachments processed. |    |   | Submit Claim         | Add successful - 0 attachments processed.                    |            |  |
|                                  |                                             |    |   |                      |                                                              |            |  |